# Butlletí Setmanal vendes amb calaix automàtic desactivat

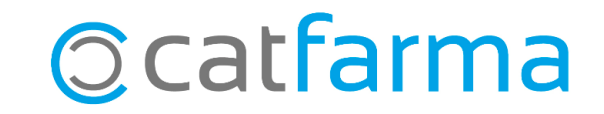

Les farmàcies que disposen d'un calaix automàtic de cobrament, es poden trobar amb el cas puntual de voler desactivar el calaix automàtic per finalitzar una venda, a causa d'una avaria o per una altra necessitat.

Doncs hem de saber que el **Nixfarma** ens permet llistar aquestes vendes que s'han finalitzat sense passar pel calaix automàtic per tal de poder gestionar-les i tenir-ne un control.

En aquest butlletí veurem com consultar amb el **Nixfarma** quines vendes s'han finalitzat amb el calaix automàtic desactivat.

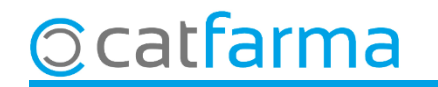

Accedim al menú Vendes → Caixa → Calaix automàtic:

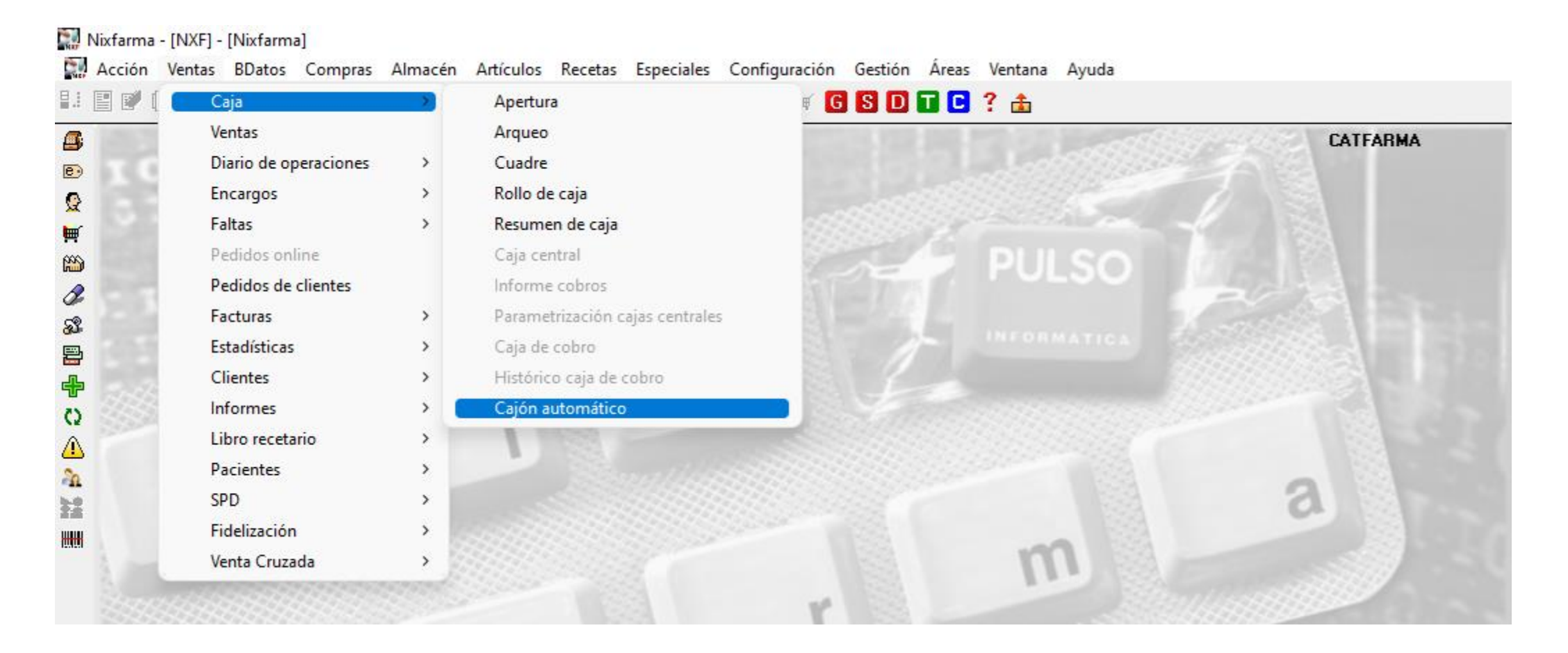

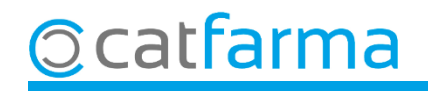

#### Se'ns mostrarà la pantalla Calaix automàtic.

|                    | Cajón aut                             | omático                                  |           |               |               | CATFARMA 17/05/2024                                     |
|--------------------|---------------------------------------|------------------------------------------|-----------|---------------|---------------|---------------------------------------------------------|
|                    | Desde 14<br>Hasta 17                  | 1/05/2024 23:59:00<br>7/05/2024 10:44:14 | 25        |               |               | cashlogy (λ+                                            |
|                    | Cajón <b> C</b><br>Sólo a <u>c</u> ci | ASHLOGV<br>ones sin cajón                |           |               | Buscar acción |                                                         |
|                    | ld.                                   | Fecha                                    | Documento | Puesto físico | Operador      | Acción                                                  |
|                    | 7545231                               | 7/05/2024 10:22:10                       | 1392146   | CAJA2         | ALEX          | Cobro - Dispositivo liberado 🔄                          |
|                    |                                       |                                          |           |               | ALEX          | Cobro - Liberar dispositivo                             |
| Cliquem a <b>N</b> | omes a                                | ccions se                                | nse cal   | aix.          | ALEX          | Cobro - Devolución finalizada                           |
|                    | 704020                                | 1770072024 10:22:07                      | 1332146   | CAJAZ         | ALEX          | Cobro - Iniciar devolución de 5,12                      |
|                    | 754519                                | 17/05/2024 10:22:07                      | 1392146   | CAJA2         | ALEX          | Cobro - Dispositivo abierto                             |
|                    | 754518                                | 17/05/2024 10:22:07                      | 1392146   | CAJA2         | ALEX          | Cobro - Abrir dispositivo                               |
|                    | 754517                                | 17/05/2024 10:22:07                      | 1392146   | CAJA2         | ALEX          | Cobro - Recepción finalizada. Importe entregado : 10,55 |
|                    | 754516                                | 17/05/2024 10:22:05                      | 1392146   | CAJA2         | ALEX          | Cobro - Finalizar recepción                             |
|                    | 754515                                | 17/05/2024 10:22:05                      | 1392146   | CAJA2         | ALEX          | Cobro - Importe entregado : 10,55                       |
|                    | 754514                                | 17/05/2024 10:22:05                      | 1392146   | CAJA2         | ALEX          | Cobro - Consultar entregado                             |
|                    | 754513                                | 17/05/2024 10:22:04                      | 1392146   | CAJA2         | ALEX          | Cobro - Importe entregado : 0,55                        |
|                    | 754512                                | 17/05/2024 10:22:04                      | 1392146   | CAJA2         | ALEX          | Cobro - Consultar entregado                             |
|                    | 754511                                | 17/05/2024 10:22:03                      | 1392146   | CAJA2         | ALEX          | Cobro - Importe entregado : 0,55                        |
|                    | 754510                                | 17/05/2024 10:22:03                      | 1392146   | CAJA2         | ALEX          | Cobro - Consultar entregado                             |
|                    | 754509                                | 17/05/2024 10:22:02                      | 1392146   | CAJA2         | ALEX          | Cobro - Importe entregado : 0,55                        |
|                    | 754508                                | 17/05/2024 10:22:02                      | 1392146   | CAJA2         | ALEX          | Cobro - Consultar entregado                             |
|                    | 754507                                | 17/05/2024 10:22:01                      | 1392146   | CAJA2         | ALEX          | Cobro - Importe entregado : 0,55                        |
|                    | 754506                                | 17/05/2024 10:22:01                      | 1392146   | CAJA2         | ALEX          | Cobro - Consultar entregado                             |
|                    | •                                     |                                          |           |               |               | <b>▶</b>                                                |
|                    |                                       |                                          |           |               |               |                                                         |

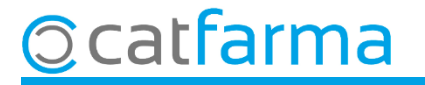

En marcar l'opció se'ns mostren només els moviments en els quals s'ha desactivat el calaix automàtic.

| Cajón au                              | tomático                                                                   |           |               | CATFARMA<br>17/05/2024 |                                                 |
|---------------------------------------|----------------------------------------------------------------------------|-----------|---------------|------------------------|-------------------------------------------------|
| Desde<br>Hasta<br>Cajón<br>✓ Sólo age | 14/05/2024 23:59:00<br>17/05/2024 10:44:14<br>CASHLOGY<br>ciones sin cajón |           |               | Buscar acción          | cashlogy (λ⁺                                    |
| ld                                    | Fecha                                                                      | Documento | Puesto físico | Operador               | Acción                                          |
| 5917768                               | 8 6/05/2024 18:13:17                                                       | 2339011   | CAJA2         | ALEX                   | Deshabilita: cajón para la operación de venta   |
| 5916343                               | 3*5/05/2024 17:51:40                                                       | 2338733   | CAJA2         | ALEX                   | Venta sin cajón - Importe en electivo: 4,51     |
| 5916342                               | 2 5/05/2024 17:51:39                                                       | 2338733   | CAJA2         | ALEX                   | Deshabilita: cajón para la operación de venta   |
| 5910996                               | 6 0/05/2024 17:42:35                                                       | 2337695   | CAJA2         | ALEX                   | Venta sin cajón - Importe en efectivo: 823      |
| 5910990                               | 010/05/2024 17:12:33                                                       | 2337695   | CAJA2         | ALEX                   | Deshabilitar cajón para la operación de venta   |
| 5908088                               | 3 08/05/2024 13:09:25                                                      | 2337101   | CAJA2         | ALEX                   | Venta sin cajón - Importe en efectivo: 8,69     |
| 5908087                               | 7 08/05/2024 13:09:25                                                      | 2337101   | CAJA2         | ALEX                   | Deshabilitar cajón para la operación de venta   |
| 5907031                               | 07/05/2024 16:39:25                                                        | 2336873   | CAJA2         | ALEX                   | Venta sin cajón - Importe en electivo: 0,58     |
| 5907030                               | 007/05/2024 16:39:24                                                       | 2336873   | CAJA2         | ALEX                   | Deshabilitar cajón para la operación de venta   |
| 5906097                               | 7 06/05/2024 19:02:08                                                      | 2336643   | CAJA2         | ALEX                   | Venta sin cajón - Importe en efectivo: 17,48    |
| 5906096                               | 5 06/05/2024 19:01:46                                                      | 2336645   | CAJA2         | ALEX                   | Deshabilitar cajón para la operación de venta   |
| 5906090                               | 0 06/05/2024 19:00:34                                                      | 2336643   | CAJA2         | ALEX                   | Venta sin cajón - Importe en efectivo: 10,07    |
| 5906089                               | 9 06/05/2024 19:00:32                                                      | 2336643   | CAJA2         | ALEX                   | Deshabilitar cajón para la operación de venta   |
| 5906083                               | 3 06/05/2024 18:57:16                                                      | 2336645   | CAJA2         | ALEX                   | Venta sin cajón - Importe en efectivo: 6,30     |
| 5906082                               | 2 06/05/2024 18.57.14                                                      | 2336645   | CAJA2         | ALEX                   | Deshabilital cajún para la operación de venta   |
| 5906078                               | 606/05/2024 18:54:55                                                       | 2336633   | CAJA2         | ALEX                   | Venta sin cajón - Importe en electivo: 8,23     |
| 5906075                               | 5 06/05/2024 18:54:54                                                      | 2336633   | CAJA2         | ALEX                   | Deshabilitar cajón para la operación de venta   |
| 5906073                               | 3 06/35/2024 18:52:12                                                      | 2336640   | CAJA2         | ALEX .                 | Venta sin cajón - Importa en efectivo: 9,55 🤤 🤤 |
| 1                                     |                                                                            |           |               |                        |                                                 |

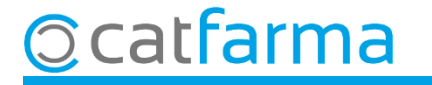

# Bon Treball Sempre al teu servei

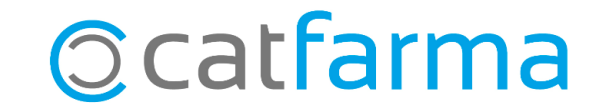